本文档旨在帮助用户如何将网控设备接入到腾讯云物联网开发平台。让用 户能够快速的将网控物联网设备投入"使用",即通过云平台与设备进行交互 性测试,在此期间了解物接入的基础概念和业务逻辑,为后续的开发和业务部 署工作提供基础。

# 1、创建项目

登录<u>物联网开发平台</u>,进入项目列表页面,选择"新建项目",输入项目名称 和描述,点击"保存"即可新建项目。

| 新建项目  |                              | × |
|-------|------------------------------|---|
| 项目名称* | GNC_IoT                      |   |
|       | 支持中文、英文、数字、下划线的组合,最多不超过20个字符 |   |
| 项目描述  | 网控物联网设备接入腾讯云物联网开发平台示例        |   |
|       | 最多不超过80个字符                   |   |
|       | Total Berry                  |   |

## 2、创建产品

进入项目后,点击"新建产品"。这里以 GNC-NIO 为例,输入产品名称,描述;品类为用户自定义、类型为设备、认证方式为密钥认证、通信方式为其他、数据协议为数据模板。

| ☆品名称 *      | GNC_NIO                                                            |
|-------------|--------------------------------------------------------------------|
|             | 支持中文、英文、数字、下划线的组合,最多不超过20个字符                                       |
| ≃品品类        | 用户自定义 🔻                                                            |
| 设备类型        | 设备 网关                                                              |
| 人证方式        | 证书认证 密钥认证                                                          |
| <b>画信方式</b> | Wi-Fi 移动蜂窝(2G/3G/4G) LoRaWAN 其它                                    |
| 数据协议        | 数据模板 自定义透传                                                         |
| 苗述          | 网控物联网多功能输入输出设备GNC-NIO;模拟量输入Al1~Al8,开关量输入<br>DI1~Dl8,继电器输出DO9~DO12。 |
|             | 最多不超过80个字符                                                         |

#### 3、导入数据模板

进入产品开发流程。首先定义数据模板,打开我司提供的《NIO 腾讯数据模板.json》文件,用您的产品 ID 替换"ProductId"后的值,然后全选复制文本内容,点击"导入 JSON",再粘贴到弹出的文本框,即可完成数据模板的定义。

| 准功能     |          |     |      |       |      | 导入JSON | 查看JSON | GNC_NIO            | 开发中        |
|---------|----------|-----|------|-------|------|--------|--------|--------------------|------------|
| 准功能为系统推 | 時,您可按需选择 | ¥   |      |       |      |        |        | 产品ID               | KW017XH8ND |
| 功能类型    | 功能名称     | 标识符 | 数据类型 | 读写类型  | 数据定义 |        |        | 产品品类               | 用户自定义      |
|         |          |     |      |       |      |        |        | 设备类型               | 设备         |
|         |          |     | ä    | 前列表为空 |      |        |        | 以 近 力 式<br>滞 信 去 式 | 密册认证       |
|         |          |     |      |       |      |        | •      | 数据协议               | 共ら数据模板     |

| 1 🖓 ( |                            |
|-------|----------------------------|
| 2     | "version": "1.0",          |
| 3 🛱   | "profile": {               |
| 4     | "ProductId": "KW017XH8ND", |
| 5     | "CategoryId": "1"          |
| 6 -   |                            |

## 4、新建设备

设备信息

网控物联网设备已完成基于 SDK 的设备开发,可直接进行设备调试。在设备调试页面,点击"新建设备",输入设备名称保存即可。点击设备名称,查看设备详细信息。

| ✓ 数据模板                            | > 🕑 设备                    | TE > 🕑       | ) 交互开发 🛛 🚿    | 4 设备调试     |      |
|-----------------------------------|---------------------------|--------------|---------------|------------|------|
| <ol> <li>设备调读<br/>产品最多</li> </ol> | 就提供真实、虚拟设备调试功<br>3创建50个设备 | 能,便于测试设备上报、招 | B收数据是否正常,可创建) | 则试设备后进行调试, | 开发中  |
| 新建设备                              | 虚拟设备调试                    |              |               | 设备名称       | Q    |
| 设备名称                              | 状态                        | 激活时间         | 最后上线时间        | 操作         |      |
| gnc_nio                           | 未激活                       | 2            | 2             | 调试 二维      | 码 删除 |

设备信息中的设备名称、设备密钥、产品 ID 用于下一步网控设备物联网配置。

| 设备名称 | gnc_nio 🖬              | 所属产品 | GNC_NIO    |
|------|------------------------|------|------------|
| 设备密钥 | ит уласна и то пина Го | 产品ID | KW017XH8ND |

5、网控设备物联网配置

打开 GNC 设备发现与管理工具,发现认证登陆设备后,进入设备物联网配置界面。

勾选启用。保持连接的时间间隔 120 秒,发布数据的超时时间 15 秒。 连接方式: TCP 物联网接入中心类型:腾讯云。下方的参数设置框切换到腾讯云 IOT 界面。 IOT 中心名称: yourProductId.iotcloud.tencentdevices.com

**端口号:** 1883

认证类型:密钥

产品 ID: yourProductId

设备秘钥:见设备信息的设备密钥

之后"保存","重启"设备。至此,设备的物联网配置完成。

| 物联网设置                                                                                                    |                                                                              |
|----------------------------------------------------------------------------------------------------|------------------------------------------------------------------------------|
| 读配置 重启 部分产品还需要                                                                                                    | 在系统设置当中选择对应的数据上报方式或者协议                                                       |
| 中心MQTT服务器1设置 中心MQTT服务器2                                                                                                    | 设置                                                                           |
| ☑ 启用                                                                                                    | 保存                                                                           |
| MQTT协议版本 缺省 ▼ QOS O(almost on                                                                                                    | ze) ▼ 保持连接的时间间隔 120 秒 发布数据的超时时间 15 秒                                         |
| <ul> <li>□ 清除断开期间服务器缓存的下发命令(Clean</li> <li>□ 启用断开发布信息功能(Will),很多云不支持断开信息的QOS</li> <li>○ ▼</li> <li>□ 保持发布的断望</li> <li>连接方式</li> <li>□ ▼</li> <li>物联网接入中心类型</li> <li>■ Lang</li> <li>■ Lang<!--</td--><td>session)      保持最后发布的内容 (Retain),很多云不支持此选项<br/>针此选项<br/>开信息 (Will Retain)<br/>▼</td></li></ul> | session)      保持最后发布的内容 (Retain),很多云不支持此选项<br>针此选项<br>开信息 (Will Retain)<br>▼ |
| 服务器域名 KW017XH8ND.iotcloud.tence                                                                                                    | ntdevices.com 缺省(产品名.iotcloud.tencentdevices.com)                            |
| 端口号 1883 (TCP缺省1883                                                                                                    | i,SSL缺省8883)                                                                 |
| 认证类型 密钥 ▼                                                                                                    | tips:输入产品名后点击自动填入服务器域名                                                       |
| 产品ID 设备名                                                                                                    |                                                                              |
| KW017XH8ND gnc_nio                                                                                                    |                                                                              |
| 设备密钥(证书方式的可以不填)                                                                                                    |                                                                              |
| A second second s                                                                                                    |                                                                              |
| h                                                                                                    |                                                                              |

#### 6、在线调试

设备成功连接上后,可查看设备的在线状态和最后上线时间。

| 设备名称    | 状态 | 激活时间                | 最后上线时间              | 操作        |
|---------|----|---------------------|---------------------|-----------|
| gnc_nio | 在线 | 2020-03-23 18:01:24 | 2020-03-23 18:01:24 | 调试 二维码 删除 |

点击设备名或"调试"进入设备详情页面,可查看设备属性、上下线日志等。

打开在线调试页面,动作接入 DI1<sup>~</sup>DI8 的测试开关或改变 AI1<sup>~</sup>AI8 输入的模拟 量大小,可在通信日志查看设备的上报数据;在下发指令框更改 D09<sup>~</sup>D012 的开 关状态,点击"发送"即可控制 GNC-NIO 的继电器 1<sup>~</sup>4 输出状态,并可查看下

## 发的控制命令。

| 下发指令                 |                                                    | 通信日志 深色背景                                                                                                    | ✓ 自动刷新 |
|----------------------|----------------------------------------------------|----------------------------------------------------------------------------------------------------|--------|
| 功能名称/标识符<br>DI7(DI7) | 履墾值<br>(只读) 0 - 关,1 - 开 ▲                          | 设备上探数据: 2020-03-24 09:38:42<br>{<br>"method": "recort".                                                                 | 复制 🔺   |
| DI8(DI8)             | (只读) 0 - 关.1 - 开                                   | "clientToken": "8",<br>"timestamp": 2724221221,                                                                         | - 1    |
| DO9(DO9)             |                                                    | "params": {<br>"D09": 1,<br>"D09Marn": 2                                                                                | - 1    |
| DO10(DO10)           |                                                    | 5                                                                                                    | - 1    |
| DO11(DO11)           |                                                    | 下发控制指令: 2020-03-24 09:38:41 {                                                                                           |        |
| D012(D012)           |                                                    | <pre>"method": "control",     "clientToken": "clientToken-9a232ba0-054e-426a-bb43-74dc9c4ae767",     "concert", {</pre> |        |
| A14(A14)<br>发送 清空    | (⊢(浜) 数(量)2圈:-9999999-9999999,初始值:0,步长:0.000001, ▼ | "DO9": 1                                                                                                    |        |

## 7、批量投产

产品开发调试完毕,并经过测试后,可进行批量投产。产品功能定义将不可修改,防止在开发平台所做的修改导致实际设备运行出现问题。审核通过后方可进行后续的交互开发或数据开发等工作。

上述步骤演示了网控物联网设备以 TCP 方式连接到腾讯云物联网开发平台,并进行在线调试。对于安全级别要求较高的场合,TCP 方式便不再适用,此时需要通过 SSL/TLS 连接云平台,以提高数据传输安全性。导入数据模板、创建设备和在线调试等功能对于两种连接方式均相同,此处不多赘述。

|  | 1、 | 创建产品, | 认证方式选择 | "证书认证" | 0 |
|--|----|-------|--------|--------|---|
|--|----|-------|--------|--------|---|

| 产品名称* | GNC_NIO_SSL                     |
|-------|---------------------------------|
|       | 支持中文、英文、数字、下划线的组合,最多不超过20个字符    |
| 产品品类  | 用户自定义 👻                         |
| 设备类型  | 设备 网关                           |
| 认证方式  | 证书认证 密钥认证                       |
| 通信方式  | Wi-Fi 移动蜂窝(2G/3G/4G) LoRaWAN 其它 |
| 数据协议  | 数据模板 自定义透传                      |
| 描述    | 洗査                              |
|       | 最多不超过80个字符                      |

2、创建设备完后,在弹出窗口下载设备私钥与证书,请下载后妥善保管。
 特别注意:私钥文件只能在这个页面下载,如果过了这个页面就无法
 再下载密钥文件,只能删除设备重建。

| () | 请妥善保管您的设备私钥和设备证书,避免泄露风险,另外,腾讯云不会保存<br>您的设备私钥,离开本页面后您将无法再次获取到该设备的私钥。 |  |
|----|---------------------------------------------------------------------|--|

### 3、网控设备物联网配置

连接方式: SSL

证书类型: 自己签名的服务器

**下传证书文件:**<u>腾讯云根证书</u>《ca.crt》,设备证书,设备私钥

| 选择CA文件                   | 腾讯云根证书                   |
|--------------------------|--------------------------|
| D:\TencentCA\rootCA\ca.c | rt .                     |
| 选择设备证书文件                 | 设备证书                     |
| D:\TencentCA\gnc_nio_ssl | \gnc_nio_ssl_cert.crt .  |
| 选择设备私钥文件                 | ,设备私钥                    |
| D:\TencentCA\gnc_nio_ssl | \gnc_nio_ssl_private.key |
| 证书格式                     |                          |
| ◉PEM(文本)                 | ● DER(二进制码)              |
|                          |                          |

IOT 中心名称: yourProductId. iotcloud. tencentdevices. com

**端口号:** 8883 **认证类型:** 证书 **产品名:** 产品 ID 之后保存,重启设备即可。

| 物联网设置         |                                                                           | X |
|---------------|---------------------------------------------------------------------------|---|
| 读配置           | 部分产品还需要在系统设置当中选择对应的数据上报方式或者协议                                             |   |
| 中心MQTT服务器1设题  | 置 中心MQTT服务器2设置                                                            |   |
| ☑ 启用          | 保存                                                                        |   |
| MQTT协议版本 缺省   | ▼ QOS 0(almost once) ▼ 保持连接的时间间隔 120 秒 发布数据的超时时间 15                       | 秒 |
| 清除断开期间服务器     | 缓存的下发命令(Clean session) 👘 保持最后发布的内容(Retain),很多云不支持此选项<br>能(Will),很多云不支持此选项 |   |
| 断开信息的QOS 0    | ▼ 保持发布的断开信息(Will Retain) 断开信息的话题                                          |   |
| 连接方式 SSL      | •                                                                         |   |
| SSL/TLS连接设置   |                                                                           |   |
| 证书类型 自己签名的    | 的证书(Self signed certificates) 🔹                                           |   |
| 下传证书文件        | 用户私钥文件密码                                                                  |   |
| CA:1388字节 设备词 | 正书: 1212字节 设备密钥: 1704字节 证书格式: PEM                                         |   |
| 物联网接入中心类型     | <b>腾讯云</b> ▼                                                              |   |
| 腾讯云IOT设置      |                                                                           |   |
| 服务器域名 MLY08   | 37QS4R.iotcloud.tencentdevices.com 缺省(产品名.iotcloud.tencentdevices.com)    |   |
| 端口号 8883      | (TCP缺省1883, SSL缺省8883)                                                    |   |
| 认证类型 证书       |                                                                           |   |
| 产品ID          |                                                                           |   |
| MLY087QS4R    | gnc_nio_ssl                                                               |   |
| 设备密钥(证书方式的    | 的可以不填)                                                                    |   |
| 密码为空          |                                                                           |   |
|               |                                                                           |   |